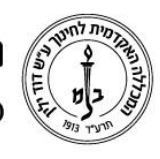

המכללה האקדמית לחינוך ע״ש דוד ילין (ע.ר.)

David Yellin Academic College of Education (R.A.)

## הגדרת פעילות שאלון מסוג סקר

יולי 2018

:כללי

ניתן להגדיר במודל שאלונים בסגנון גוגל דוקס /Form. במסמך הנחיות זה נעסוק בשאלון מסוג סקר ולא נרד לפרטי פרטים. ניתן לתאם פגישה על מנת להגדיר שאלון מורכב יותר

שאלון

תחילה יש להיכנס לשיעור, להפעיל עריכה, וביחידת ההוראה הרצויה להוסיף פעילות מסוג ״שאלון בחירה״

| <ul> <li>הפות מודדבת</li> </ul>                                                                    | אגדרות כלליות                             |  |
|----------------------------------------------------------------------------------------------------|-------------------------------------------|--|
| אטאלון בחירה וסקר                                                                                  | • שם שאלת'סקר                             |  |
|                                                                                                    | meer<br><u> </u>                          |  |
| 2                                                                                                  |                                           |  |
| 0                                                                                                  | הצגת ההנחיה בעמוד הראשי<br>של הקורס<br>10 |  |
| 3                                                                                                  | אופן תצוגת אפשרויות                       |  |
|                                                                                                    | אפשרויות 🔻                                |  |
| 4 * *                                                                                              | אפשר לעדכן את שאלת<br>הסקר                |  |
| 5 💌 👳                                                                                              | ניתן לבצע יותר מבחירה אחת                 |  |
| 6 • •                                                                                              | הגבלת מספר תשובות לכל<br>בחירה            |  |
| 7                                                                                                  | אפשרות 1 🔹                                |  |
| 0                                                                                                  | הגבלת מספר בחירות<br>מיירבית עבור:1       |  |
|                                                                                                    |                                           |  |
| و <del>به السلق، بن</del> و المحاطرية المسح مدومة المس <sup>اطع</sup> كورمة الم الحالي منطقة الحسو | הגבלת מספר בחירות                         |  |
|                                                                                                    | states a sina                             |  |
|                                                                                                    | ⑦ 5 אפשרות 5                              |  |
| 0                                                                                                  | הגבלת מספר בחירות<br>מיירבית אבור:5       |  |
| הוספת 3 שדה(ות) לטופס                                                                              |                                           |  |

- .1 חובה לתת שם לשאלון
- ניתן לכתוב הנחיות או טקסט מלווה (לא חובה) .2
- 3. מאפשר להציג את האפשרויות באופן מאונך או מאוזן
- .4 בחירה ב׳׳כן׳׳ מאפשר לתקן ולעדכן את השאלות, כלומר בכניסה חוזרת לשאלון ניתן יהיה לשנות את התשובות ללא אפשרות יהיה לשנות את התשובות ללא אפשרות מילוי מחדש.
- . בשאלון עם מספר שאלות ייכןיי מאפשר סימון\מענה על יותר משאלה אחת ואילו יילאיי. יאפשר סימון בודד.
- 6. שימו לב: כפתור זה מגביל את מספר הבחירות באפשרות. נניח רוצים לקבוע פגישות עם תלמידים אבל להגביל את יום א׳ ל3 פגישות. במקרה כזה נבחר כאן באפשרות ׳׳כן׳׳ ובאפשרות הרצויה (בהמשך) בשורת ההגבלה נרשום את המספר 3. אפשרויות הן למעשה השאלות בסקר. כאן ננסח את השאלות לבחירה. שימו לב:

רח' מעגל בית המדרש 7, בית הכרם, ת.ד. 3578 ירושלים 9103501 טל. 111 www.dyellin.ac.il | 02-6521548 פקס. 02-6558111

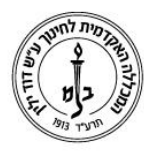

המכללה האקדמית לחינוך ע"ש דוד ילין (ע.ר.) David Yellin Academic College of Education (R.A.)

- חובה לסמן לפחות אפשרות אחת (אפשרות 1 היא שדה חובה)
- ניתן להשאיר אפשרויות ריקות (לצורך הפרדה בין נושאים או ריווח
- 7. ברירת המחדל היא 5 אפשרויות\שאלות, כאן ניתן להוסיף קבוצות של 3 אפשרויות

## : תחת ייתוצאותיי

| 9  | • | ום תוצאות לסטודנטים                  | ללא פרס  | פרסום תוצאות                              |
|----|---|--------------------------------------|----------|-------------------------------------------|
| 10 | Ŧ | נוצאות אנונימיות, ללא שמות הסטודנטים | פירסום ח | פרטיות התוצאות                            |
|    |   | 11                                   | לא ד     | צגת עמודה ל: "לא-נענו"                    |
|    |   | 12                                   | • לא     | לת תגובות ממשתמשים<br>לא פעילים או מושהים |
|    |   |                                      |          | גדרות ררור רללוות                         |

- 8. האם להציג תוצאות לסטודנטים? יש מספר אפשרויות בנוסף לכן ולא ניתן לבחור בהצגה לכולם כל הזמן או רק לאחר מילוי הסקר
- .9 בתצוגת התשובות ניתן להציג את הבחירות כאנונימיות או להציג את הבוחר ובחירתו
  - 10. האם להציג בסיכום גם את התלמידים שלא מילאו?
- .11 לא רלוונטי לרובנו, אבל אם אפשרתם אורחים לקורס ניתן לאפשר תצוגה של הבחירה שלו.

| ערויות עאלידוסקר                                                                                                    | שאלה זו סרם מנתנה         | na        | 29 | פוער |
|----------------------------------------------------------------------------------------------------|---------------------------|-----------|----|------|
| Distances of the second second s | 5                         |           | 0  | 0    |
| נפאים הבותרים את האגשרות הז                                                                                                    | בוא ברווס                 | Other Tan |    |      |
|                                                                                                    | SHALFORN (                |           |    |      |
|                                                                                                    |                           |           |    |      |
|                                                                                                    | CONTRACTORS (CONTRACTORS) |           |    |      |
|                                                                                                    | אלטר עריקא                |           |    |      |

.12 תוצאות הסקר: בסיום (או במהלך – תלוי בבחירה 9) המילוי נקבל טבלה עם תוצאות הבחירה על פי רמת הפירוט שבחרנו: מעבר לפירוט התוצאות, ניתן לשנות את התשובות או את העונים על ידי סימון מעבר לפירוט התוצאות, ניתן לשנות את התשובות או את העונים על ידי סימון המשבצת ליד השם או הבחירה. בנוסף, ניתן לשמור את כל התוצאות בפורמטים שונים (אקסל ועוד)

## בהצלחה!

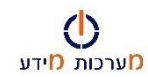